Campagne d'onboarding fournisseurs 2024 Webinaire sur l'onboarding sur Ariba Réseau Ariba

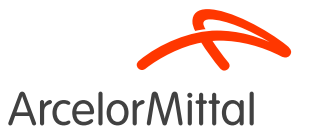

Page 1

## Résumé

- 1. Introduction
- 2. Comment s'inscrire sur Ariba
- 3. <u>Comment configurer votre compte Ariba</u>
- 4. <u>Support et Assitance</u>
- 5. <u>Prochaines étapes</u>

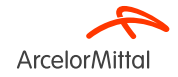

## Comment utiliser Teams et poser des questions ?

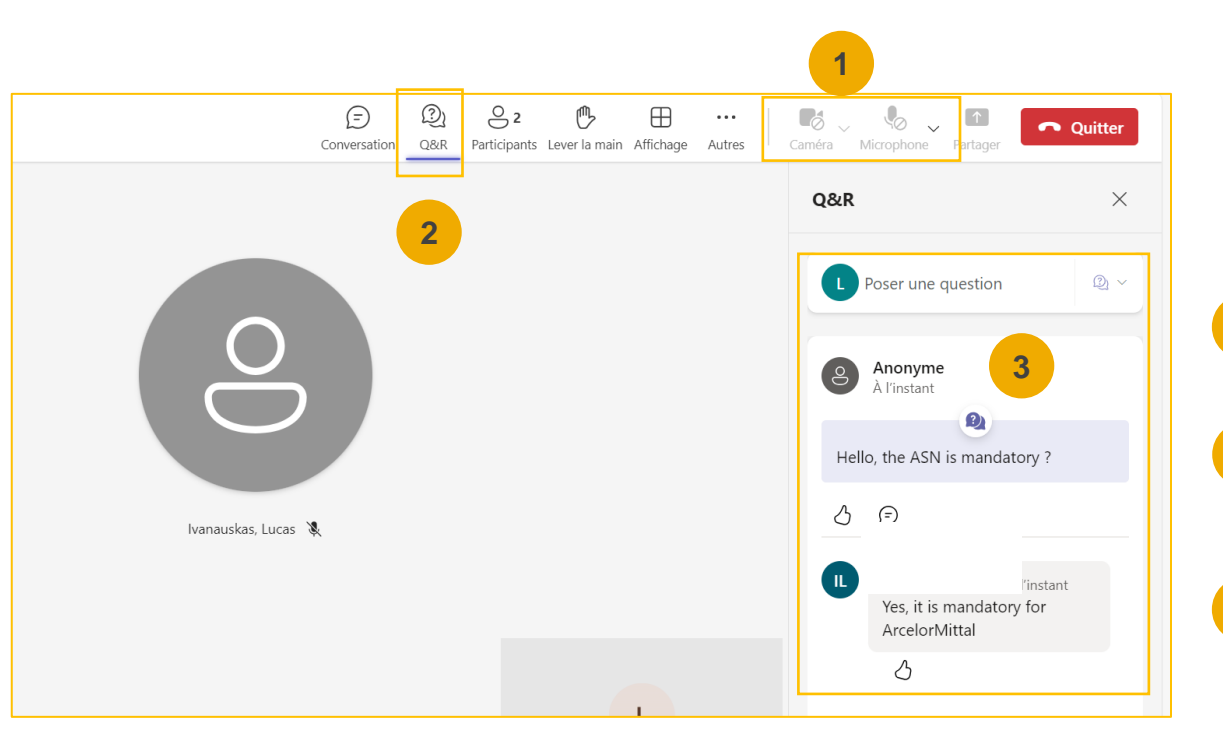

- Lorsque vous vous connectez à la réunion, voici ce que vous devez savoir :
  - Votre appareil photo et votre son seront désactivés. Vous ne pourrez pas les réactiver.
- Vous pourrez poser des questions à ArcelorMittal via l'onglet Questions & Réponses (Q&R).Comme votre audio sera désactivé, la seule façon d'échanger avec ArcelorMittal sera de poser des questions via cet onglet Questions
- ArcelorMittal répondra à vos questions en les lisant à voix haute et en fournissant une réponse qui profitera aux autres participants.Si votre question est spécifique, vous recevrez une réponse individuelle par e-mail après le webinaire.

3

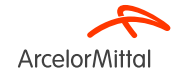

# 1. Introduction

## Commandes à Ariba : Date du Go-Live

- <u>A compter de décembre 2024, nous avons le plaisir de vous annoncer que toutes</u> vos commandes seront envoyées via le réseau Ariba.
- Vous recevrez votre premier bon de commande via notre nouvelle plateforme électronique en décembre 2024. Les commandes papier ne seront plus émises à partir de cette date.
- Pour assurer une transition en douceur, <u>nous organiserons dans les semaines à ven</u> <u>une série de webinaires classiques</u> qui vous guideront dans l'enregistrement et la configuration de votre compte Ariba.<u>Votre participation est essentielle.</u>
- Enfin, ArcelorMittal couvre tous les frais Ariba pour les transactions que vous aure avec ArcelorMittal.

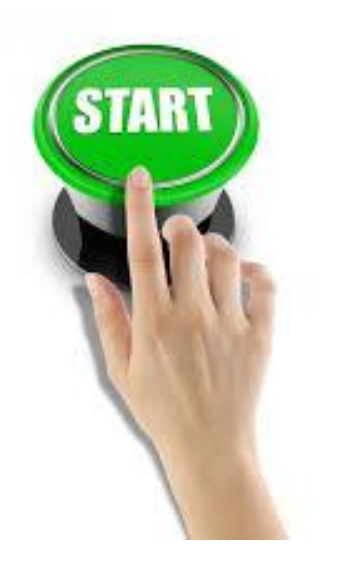

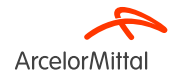

Commandes à Ariba : Date de mise en service

<u>Toutes les commandes que vous recevrez d'arcelormittal seront</u> <u>exclusivement envoyées via ARIBA à partir de décembre 2024</u>

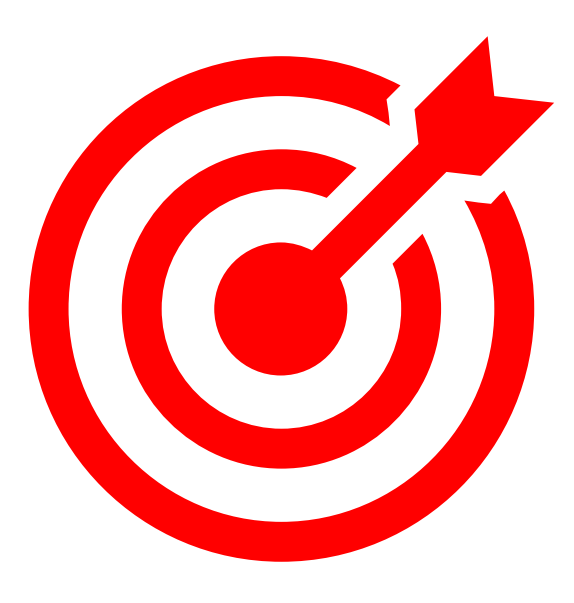

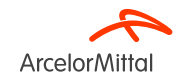

## AM Europe – Flat Products et SAP Ariba® - Contexte et objectifs

• ArcelorMittal Europe – Produits Plats a commencé la transformation digitale de ses achats dans le but de :

Standardiser et harmoniser les processus d'approvisionnement Améliorer le niveau de services pour livrer ses entités Développer l'interaction et améliorer la communication avec les partenaires Simplifier et digitaliser les processus d'achat

- Dans le cadre de son projet de déploiement d'une solution source-to-pay, ArcelorMittal Europe-Flat a ouvert des plateformes pour digitaliser les échanges avec ses fournisseurs :
  - <sup>a</sup> digiPACE Ivalua<sup>®</sup> est déjà disponible pour gérer les événements de sourcing, les contrats, les données de base des fournisseurs et
  - SAP Ariba<sup>®</sup> pour la gestion de tous les bons de commande (BC), de l'envoi de la confirmation des BC, des ASN et de la réception, ainsi que de la gestion de la facturation avec tous nos fournisseurs.
- Avec ce projet de digitalisation, nous avons enregistré à ce jour plus de 4 000 fournisseurs sur Ariba. A partir de septembre 2024, nous lançons une nouvelle vague d'onboarding des fournisseurs pour inscrire de nouveaux fournisseurs en plus de ces 4 000 fournisseurs, et pour augmenter encore notre taux de fournisseurs et de commandes transmises par Ariba.
- Pour la partie facturation, ArcelorMittal recommande de soumettre les factures via Ariba, mais nous continuerons à accepter les factures PDF ou papier.

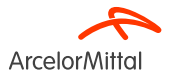

# Importance de la confirmation de commande pour ArcelorMittal

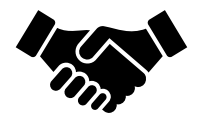

- La confirmation des commandes joue un rôle essentiel pour garantir le bon déroulement des transactions entre nos organisations.
- Il s'agit de l'accord formel d'une commande passée par notre organisation, et de l'accord entre l'acheteur et le fournisseur, et non d'un accusé de réception technique.
- En confirmant la commande, vous affirmez votre engagement à respecter les exigences spécifiées dans les conditions convenues de la commande, telles que le prix, la quantité ou la date de livraison.
- Pour poursuivre ce projet, nous souhaitons que nos fournisseurs :
  - Écoutez ce sommet et posez toutes les questions
  - Confirmer les commandes futures

ArcelorMittal compte sur vous pour confirmer 100% de vos prochains bons de commande

# Importance de l'Avis d'Expédition pour ArcelorMittal

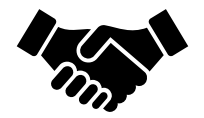

- L'Avis d'Expédition ou Advanced Shipping Notice (ASN) est un document utilisé dans Ariba pour fournir une notification préalable d'une expédition à venir.
- Il contient des informations détaillées sur les marchandises expédiées et est généralement envoyé par un fournisseur à un acheteur avant la livraison physique réelle des produits.
- L'ASN sert d'outil de communication permettant aux deux parties de mieux planifier, coordonner et gérer la logistique et la gestion des stocks

ArcelorMittal compte sur vous pour créer des Avis d'Expédition pour toutes vos commandes de matériaux

• L'Avis d'Expédition est obligatoire pour toutes les commandes de matériaux.

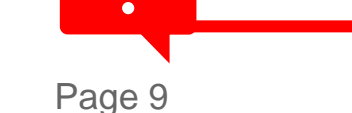

#### ArcelorMittal Europe - Produits plats et flux de commandes SAP Ariba®

Le processus de commande entre SAP et le fournisseur sur le réseau Ariba comprend plusieurs étapes :

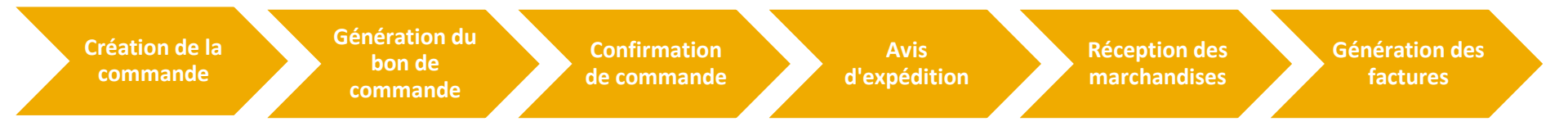

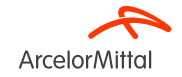

# 2. Comment s'inscrire sur Ariba

Vidéo : Comment se connecter avec ArcelorMittal dans Ariba et comment configurer le compte ?

• Lien vidéo : Accepter TRR + Configurer le compte et le routage des commandes

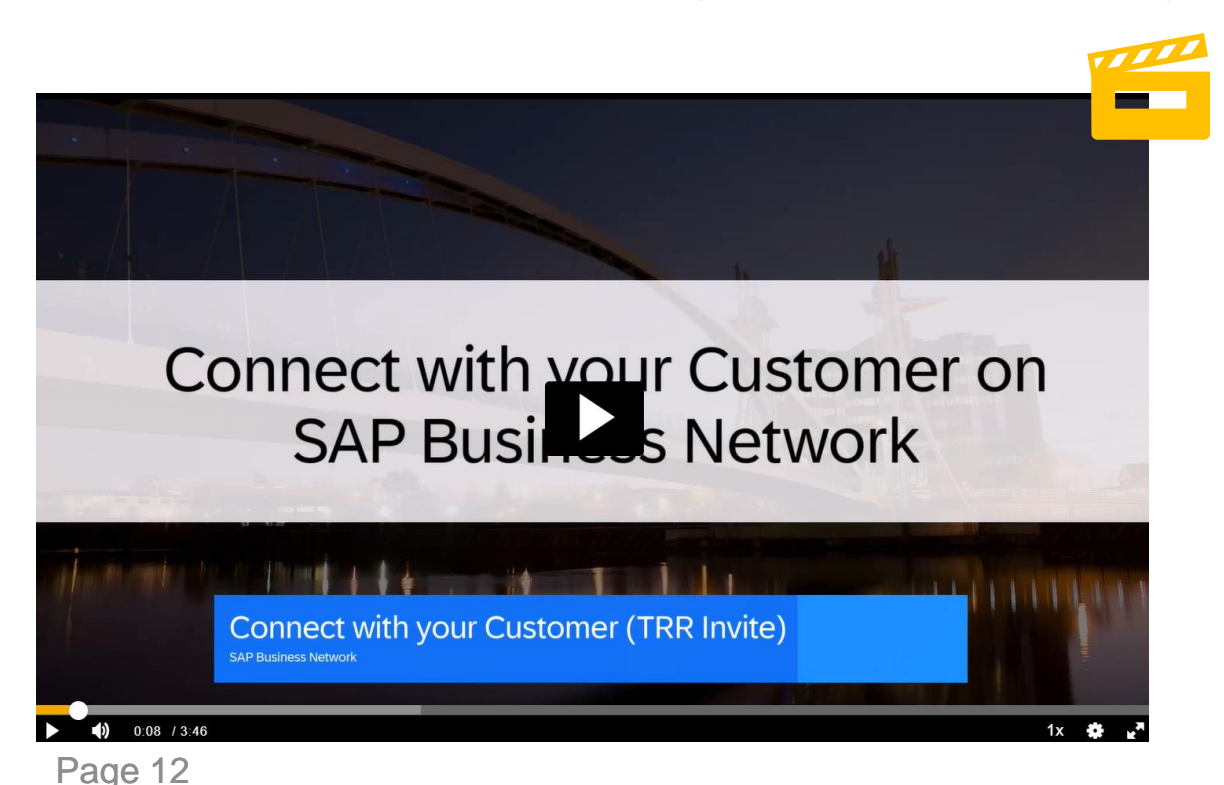

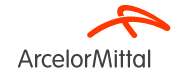

#### Acceptez votre invitation via la demande de relation commerciale (TRR)

 L'invitation à rejoindre Ariba est appelée Demande de relation commerciale, ou TRR (Trade Relationship Request). Cet e-mail contient des informations sur les transactions électroniques avec ArcelorMittal.

2. Cliquez sur le lien dans l'email pour procéder à l'inscription ou à la connexion avec ArcelorMittal sur la plateforme Ariba.

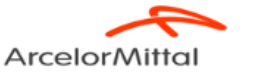

Entrez en relation avec ArcelorMittal Europe pour collaborer sur SAP Business Network !

À John Doe chez Acme Supplier,

Nous, ArcelorMittal Europe, souhaitons vous inviter à entrer en relation avec nous sur SAP Business Network.

Pour vous inscrire auprès d'Ariba, cliquez sur <u>«Commencer»</u> ci-dessous et suivez les différentes étapes de l'inscription.

Pour rappel, l'objectif est d'être prêt à recevoir des commandes via Ariba en décembre 2024. Nous aimerions également développer davantage la relation et la collaboration avec votre entreprise, en utilisant SAP Ariba®Network.

Si vous avez des questions, n'hésitez pas à nous contacter à l'adresse électronique suivante : supplier.helpdesk@arcelormittal.com

Nous vous remercions de votre collaboration.

ArcelorMittal - Equipe Projet Ariba

Cliquez sur Commencer pour vous connecter.

Commencer

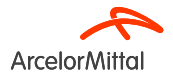

#### Acceptez votre invitation via l'e-mail interactif du bon de commande

- 1. La deuxième façon d'être connecté à Ariba avec ArcelorMittal est l'e-mail interactif de bon de commande.
- 2. Pour vous inscrire sur Ariba, si vous n'avez pas procédé à l'inscription sur Ariba via la demande de relation commerciale de la diapositive précédente, vous recevrez un e-mail d'invitation de la part d'ArcelorMittal contenant un bon de commande.
- 3. Pour accéder et confirmer vos bons de commande ainsi que pour créer des ASN, veuillez cliquer sur le bouton « Traiter la commande » cidessous et suivre la procédure indiquée.

 Message de votre client <Nom de l'acheteur>

 Cher fournisseur,

 Nous avons le plaisir de vous annoncer que notre nouvelle plateforme SAP Ariba est désormais opérationnelle. Vous avez reçu aujourd'hui votre première commande par le biais de notre nouvelle plateforme électronique. À partir d'aujourd'hui, nous enverrons toutes les commandes par l'intermédiaire du réseau Ariba.

 Pour accéder à vos commandes et les confirmer, vous devez créer votre propre SAP Ariba. Pour ce faire, veuillez cliquez sur le bouton Traiter la Commande di-dessous.

 Nous souhaitons développer davantage la relation et la collaboration avec vous, en utilisant le réseau SAP Ariba®Network. Nous comptons donc sur votre coopération.

 Si vous avez des questions, n'hésitez pas à contacter notre service d'assistance aux fournisseurs : supplier.helpdesk@arcelorMittal.com

 Lenka Raulet,

 Head of Purchasing Transformation & Compliance

 VercherMittal Europe - European Procurement Organization

 Head of Purchasing Transformation & Compliance

Traiter la commande

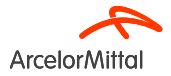

#### Connexion en tant que Premier utilisateur ou utilisateur existant ?

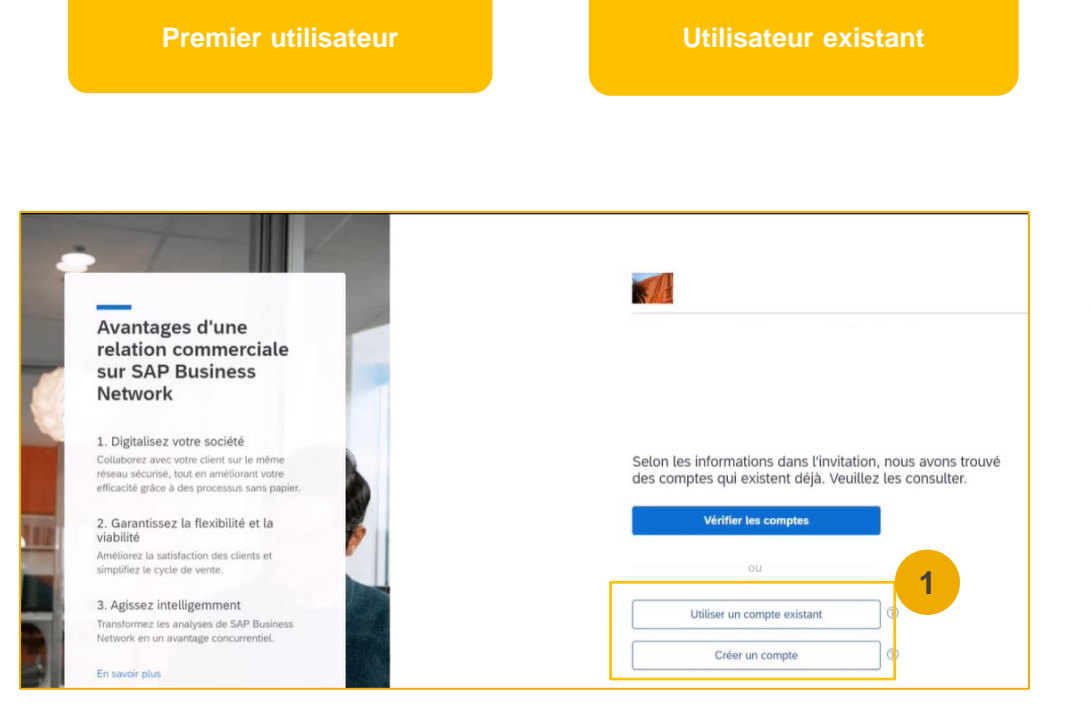

 Si vous avez un compte existant, cliquez sur « Utiliser un compte existant », si vous n'avez pas de compte Ariba (ANID), cliquez sur « Créer un nouveau compte »

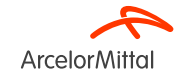

#### Inscrivez-vous en tant que nouvel utilisateur

1. Pour créer un nouveau compte Ariba, cliquez sur « Créer un nouveau compte »

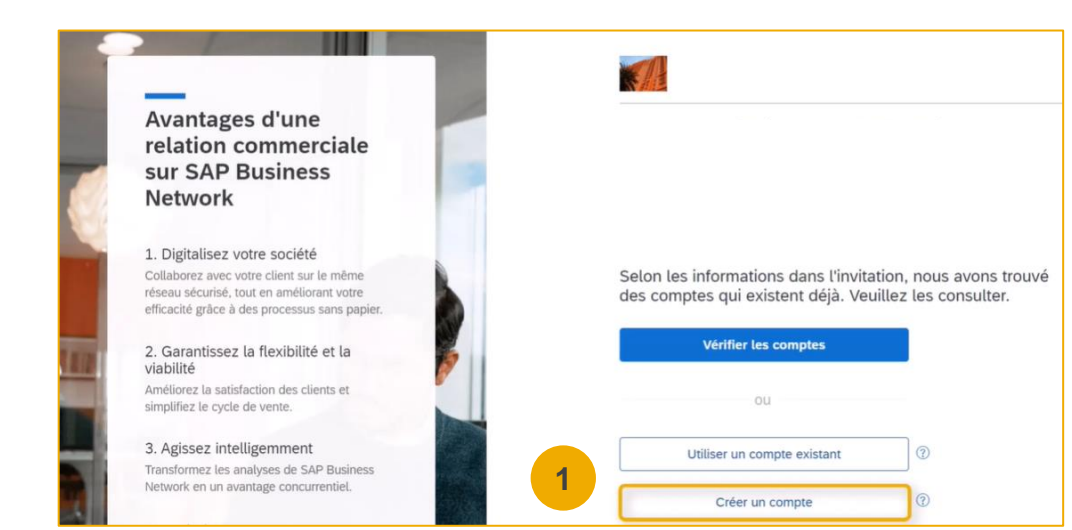

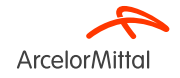

#### Inscrivez-vous en tant que nouvel utilisateur

1. Entrez tous les champs marqués d'un astérisque (\*). Cela comprend les champs cidessous :

- Nom de la société ٠
- Adresse ٠
- Ville ٠
- État ٠
- **Code Postal** ٠
- ٠ Prénom et nom
- E-mail du compte administrateur de votre compte ٠ Ariba
- ٠ Mot de passe
- **Rôle commercial** ٠

2. Acceptez les Conditions d'utilisation en cochant la case.

3. Cliquez sur Créer un compte pour accéder à votre écran d'accueil.

| SAP Business Network                                         |           | Informations su                     | r le cor               | npte administ                                  | rateur 🛛                 |
|--------------------------------------------------------------|-----------|-------------------------------------|------------------------|------------------------------------------------|--------------------------|
| Créez gratuitement un compte de soc                          | iété pour | Pierre                              |                        | Dupont                                         |                          |
| entrer en relation avec vos clients sur<br>Business Network. | SAP       | Adresse e-mail *                    |                        |                                                |                          |
| Informations sur la société ⑦<br>Numéro DUNS                 | 1         | Utiliser mon adre                   | sse e-mai              | l en tant que nom c<br>Répéter le mot de       | d'utilisat<br>passe *    |
| Vous ne connaissez pas votre numéro DUNS ?                   | •         | •••••                               | ۲                      | •••••                                          | ۲                        |
| Dénomination sociale de la société *                         |           | Rôle commercial *                   |                        |                                                |                          |
| FOURNISSEUR TEST LI                                          |           | Informatique                        |                        |                                                | ~                        |
| Pays/Région *                                                |           | J'ai lu et j'accept                 | e les Conc             | ditions d'utilisation.                         |                          |
| France [ FRA ]                                               |           | J'accepte que SA                    | AP Busines             | ss Network rende o                             | ertaines                 |
| Ligne d'adresse 1 *                                          | -<br>-    | de mes données<br>la Déclaration de | personnel<br>confident | lles (telles que déc<br>tialité) accessibles a | rites dans<br>aux autres |
| 98 rue de la Republique                                      |           | utilisateurs et au                  | public sel             | on mon rôle dans                               |                          |
| inna d'adrassa 2                                             | ,         | visibilité du profil                | qui s'appl             | liquent.                                       | s a 2                    |
| Igne u duresse z                                             |           | Consultez la Déclarati              | on de con              | fidentialité pour en                           | savoir plus              |
| Code postal *                                                | J         | sur le traitement des d             | ionnées pe             | ersonnelles.                                   |                          |
| 67720                                                        |           |                                     |                        | 75                                             |                          |
| Ville *                                                      |           | Je ne suis pa                       | s un robot             | reCAPTCHA.                                     | 3                        |
| Weyersheim                                                   |           |                                     |                        |                                                | 1                        |
| État                                                         |           |                                     | Créer ur               | n compte                                       |                          |
| Auvergne-Rhône-Alpes [ FR-ARA ]                              |           |                                     |                        |                                                |                          |

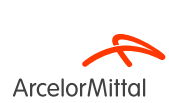

۲

V 0

#### S'inscrire en tant qu'utilisateur existant

Pour l'utilisateur existant/compte existant :

- 1. Cliquez sur Utiliser le compte existant
- 2. Connectez-vous en utilisant votre nom d'utilisateur et mot de passe Ariba actuel afin d'accepter la relation avec ArcelorMittal.

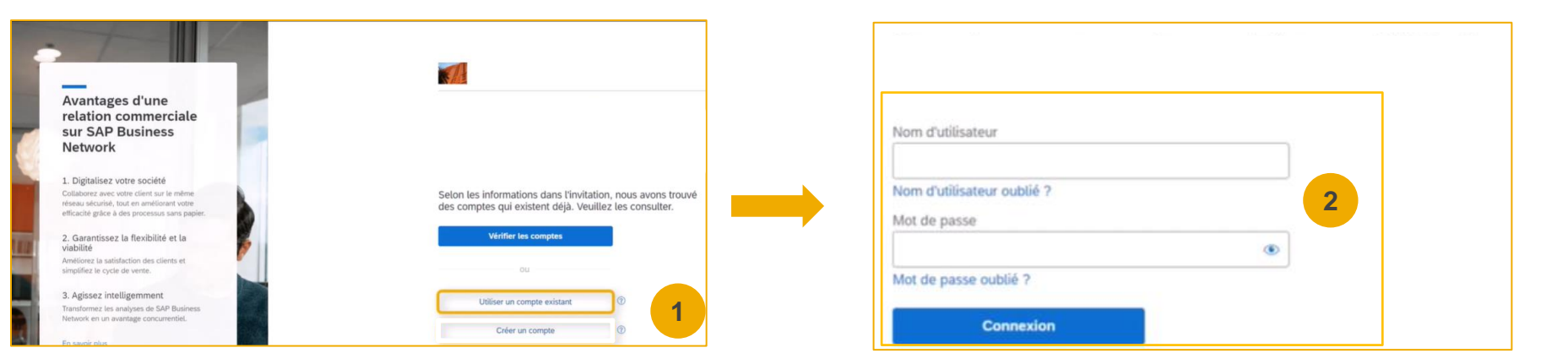

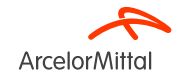

## **3. Comment configurer votre compte**

# Sélectionner la méthode d'envoi des commandes Ariba

Depuis l'écran d'accueil, cliquez sur le menu déroulant Paramètres.

Sélectionnez Acheminement des commandes 2. électroniques sous Paramètres

3. Choisissez l'une des méthodes suivantes de transmission des commandes suivantes :

- **En ligne**
- E-mail
- EDI
- **cXML**
- Fax

Configurez l'adresse e-mail sur laquelle vous voulez recevoir les commandes d'ArcelorMittal. A noter que vous pouvez ajouter 5 adresses emails différentes

| 57 CP                                                                          | LI |                                                                        |                        |                                                                                                    |
|--------------------------------------------------------------------------------|----|------------------------------------------------------------------------|------------------------|----------------------------------------------------------------------------------------------------|
| Mon compte<br>Associer les ID des<br>utilisateurs<br>Contacter l'administrateu | IT |                                                                        |                        |                                                                                                    |
| Profil de la société<br>Paramètres                                             | >  | Paramètres Ariba Net<br>Acheminement des<br>commandes<br>électroniques | work                   |                                                                                                    |
|                                                                                |    | Nouvelles commandes<br>Type de document                                | Véthode d'acheminement | Options 4                                                                                                    |
|                                                                                |    | Commandes catalogue<br>sans pièces jointes                             | 3<br>E-mail            | Adresse e-mail :       test@gmail.com         Joindre un document cXML à l'e-mail         Inclure le document à l'e-mail         Conserver les pièces jointes en ligne et ne pas les inclure à l'e-mail         Cacheminement est "demique aux nouvelles commandes catalogue sans pièces jointes"         Joindre un document PDF à l'e-mail |

En suivant le même chemin, vous pouvez également spécifier la méthode de transmission pour d'autres types de documents, comme les confirmations, les feuilles saisies et services. etc.

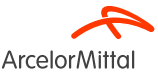

Page 20

# **Notifications**

La section **Notifications** indique les notifications que vous pouvez configurer pour recevoir des alertes ou des messages envoyés par le système pour informer les fournisseurs de certaines actions, événements ou changements liés à leurs transactions et activités sur la plateforme.

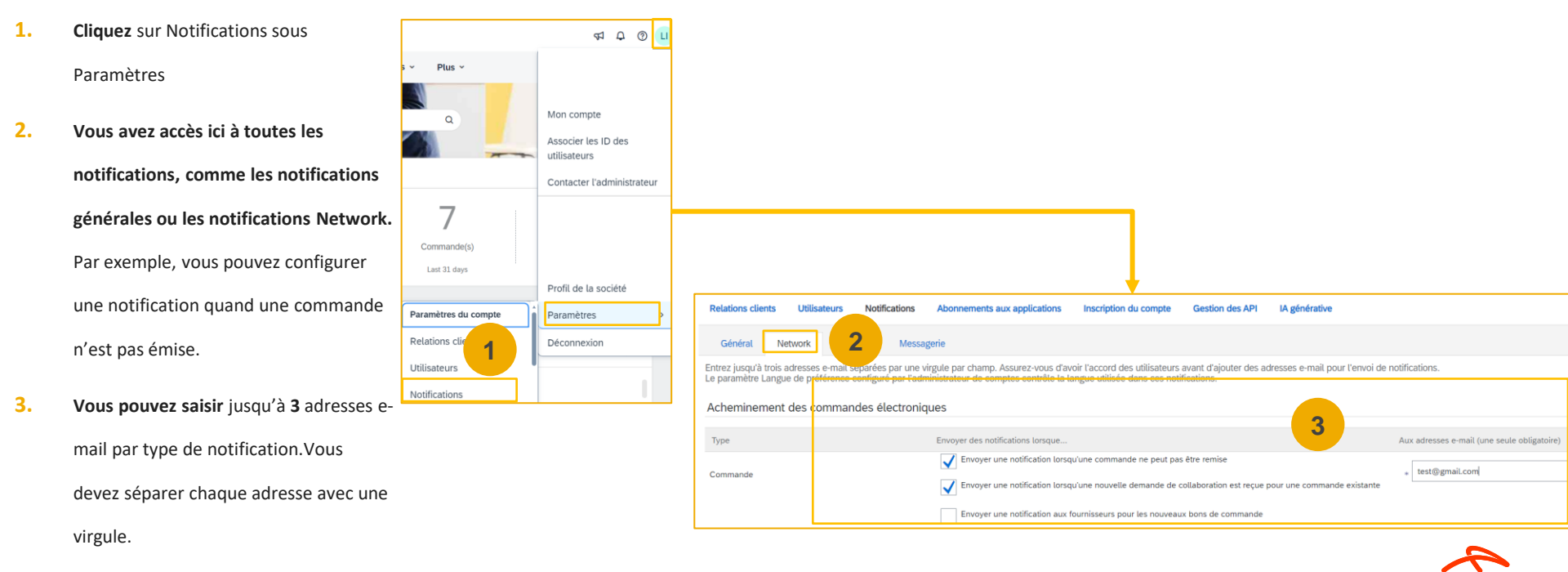

Arcelor

Page 21

# Complétez votre profil

- Sélectionnez Profil de la société en cliquant sur le rond contenant vos initiales en haut à droite de votre écran d'accueil Ariba
- Complétez tous les champs suggérés dans les onglets pour représenter au mieux votre entreprise.

**Remarque :** plus un profil est complet, plus la probabilité d'augmenter les affaires avec des clients existants et potentiels est élevée.

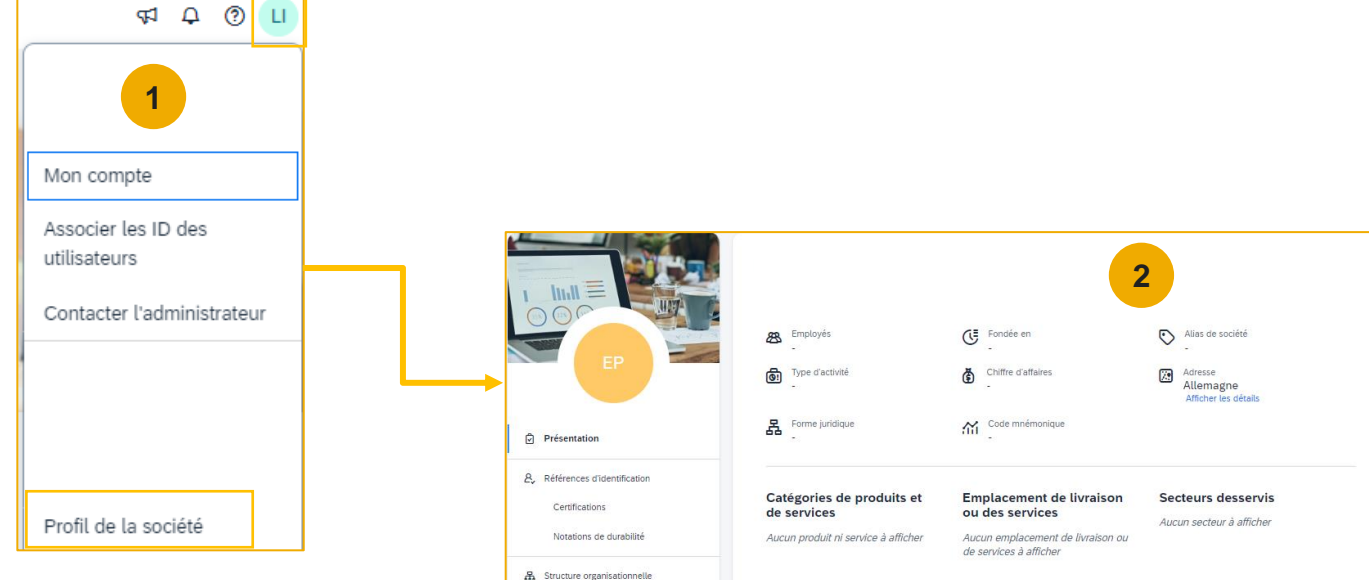

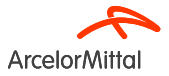

#### Configuration des comptes utilisateurs Détails des rôles et autorisations

#### Administrateur :

- 1. Il ne peut y avoir qu'un administrateur par ANID
- 2. Automatiquement lié au nom d'utilisateur et au login renseigné lors de l'inscription
- 3. Responsable de la configuration et de la gestion du compte Ariba chez le fournisseur
- 4. Point de contact principal pour les utilisateurs ayant des questions ou des problèmes
- 5. Crée des utilisateurs et attribue des rôles/autorisations aux utilisateurs du compte

#### Utilisateur :

- 1. Jusqu'à 250 comptes utilisateurs peuvent exister par ANID
- 2. Peut avoir différents rôles/autorisations, qui correspondent aux responsabilités réelles de son poste
- 3. Peut accéder à tous les clients ou uniquement à certains, selon l'attribution effectuée par l'administrateur.

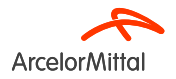

# Configurer des comptes utilisateurs Créer des rôles (Administrateur uniquemen

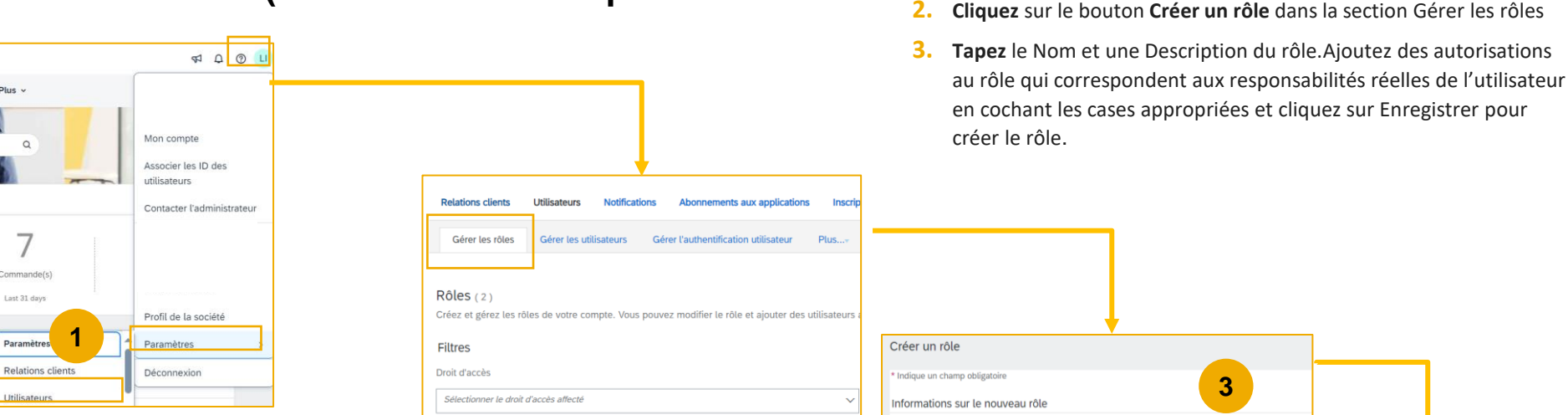

Pour voir les commandes, créer des confirmations de commandes et des avis d'expédition, le rôle dédié est appelé « Accès à la boîte de réception et aux commandes ».

Réinitialiser

2

Appliquer

+

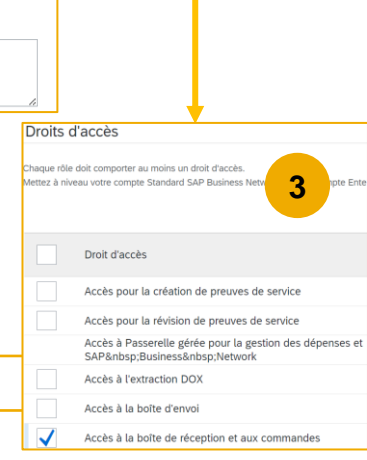

Cliquez sur l'onglet Utilisateurs, puis sur Paramètres

Nom :\* TEST

TEST accès Ariba

Page 24

Plus y

Q

#### Configurer des comptes utilisateurs Créer des utilisateurs (administrateur uniquement)

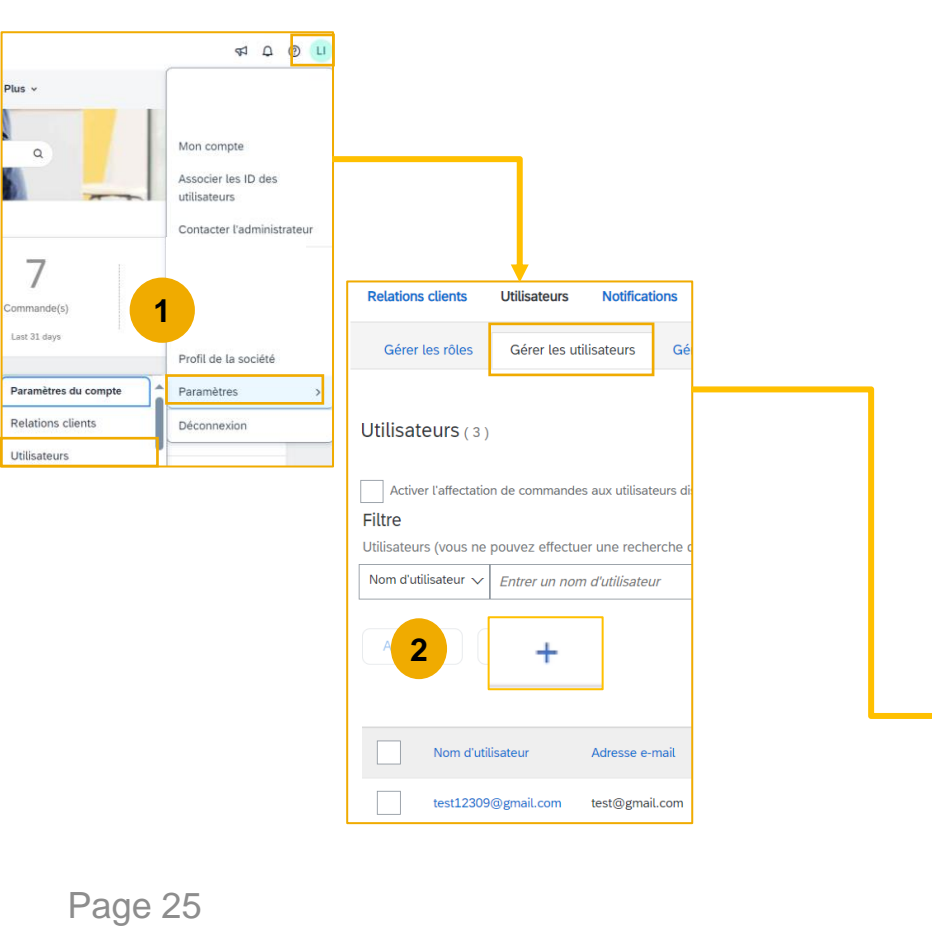

- 1. Cliquez sur l'onglet Utilisateurs du menu Paramètres de l'entreprise.
- 2. Cliquez sur le bouton Créer des utilisateurs dans la section Gérer les utilisateurs
- 3. Remplissez tous les champs obligatoires pour le nouvel utilisateur :Nom d'utilisateur, adresse e-mail, prénom et nom
- 4. Attribuer un rôle à l'utilisateur et cliquer sur Terminé

| 1 | Créer un utilisateur                                                                                            |                                                              |                                                                                                    |                                                       |  |
|---|----------------------------------------------------------------------------------------------------|--------------------------------------------------------------|----------------------------------------------------------------------------------------------------|-------------------------------------------------------|--|
|   | Créez un compte utilisateur, affectez un rôle et si né<br>Toutefois, vous pouvez modifier les affectations de n | cessaire, affectez-le à une unité comn<br>ôle à tout moment. | nerciale. Ariba enverra par e-mail                                                                                                    | un mot de passe temporaire à l'adresse indiquée dar   |  |
|   | Informations sur le nouvel utilisateur                                                                          |                                                              |                                                                                                    |                                                       |  |
|   |                                                                                                    | Nom d'utilisateur :*                                         | TEST ARIBA                                                                                                    | <b>i</b>                                              |  |
|   |                                                                                                    | Adresse e-mail :*                                            | Test@gmail.com                                                                                                    | 3                                                     |  |
|   |                                                                                                    | Prénom :*                                                    | Prénom :* Lucas                                                                                                    |                                                       |  |
|   |                                                                                                    | Nom :*                                                       | Ivanauskas                                                                                                    | ]                                                     |  |
|   | 4                                                                                                    | N° de tél. professionnel :                                   | Ne pas autoriser l'utilisateur à       Cet utilisateur est le contact S       Accès limité       Pays       Zone       Numéro       FRA 33 | réenvoyer des factures vers le compte de l'acheteur ① |  |
|   | Affectation des rôles                                                                                           |                                                              |                                                                                                    |                                                       |  |
|   | Nom                                                                                                    |                                                              | Description                                                                                                    |                                                       |  |
|   | Co admin                                                                                                    |                                                              |                                                                                                    |                                                       |  |

#### Configuration des comptes utilisateurs Modification des comptes utilisateurs (administrateur uniquement)

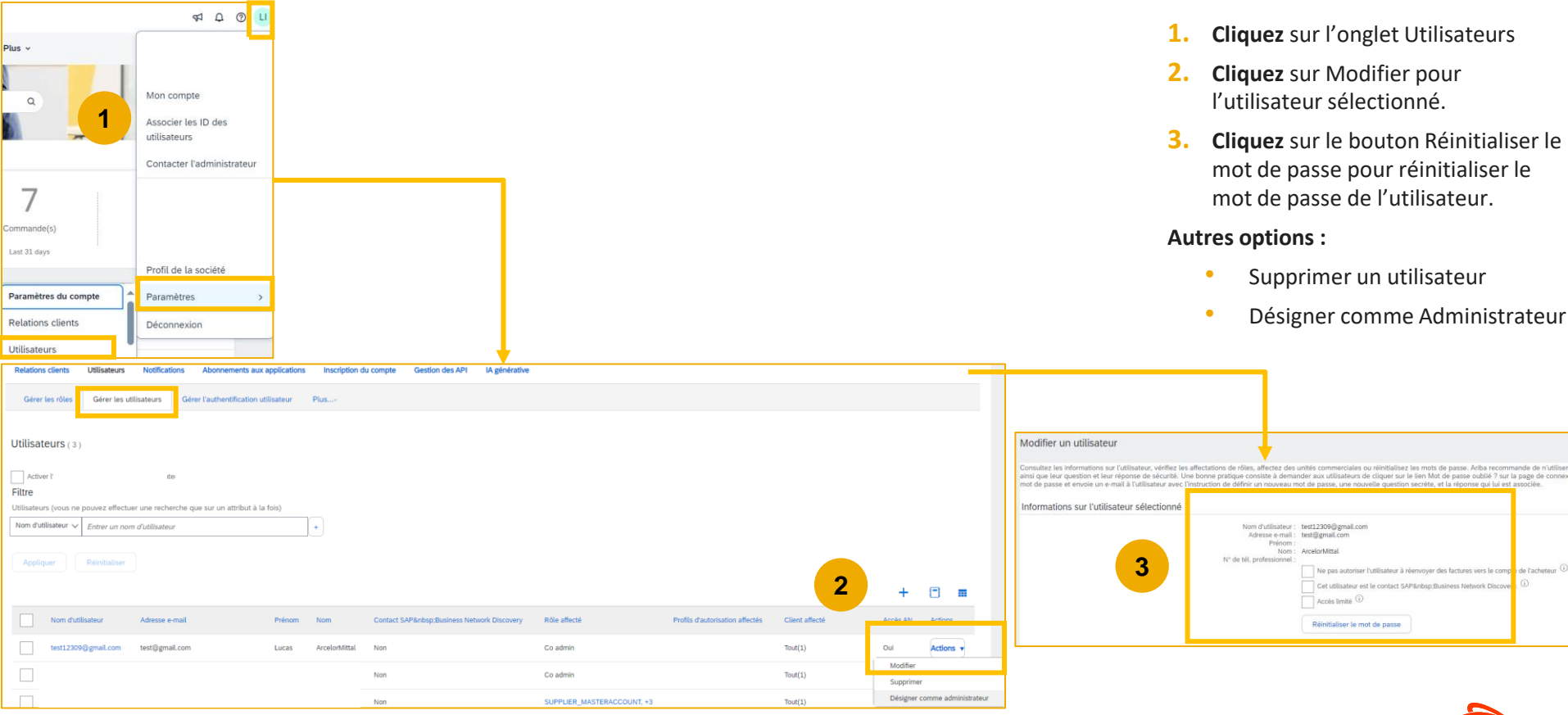

Arcelor/

#### Créer un compte de test

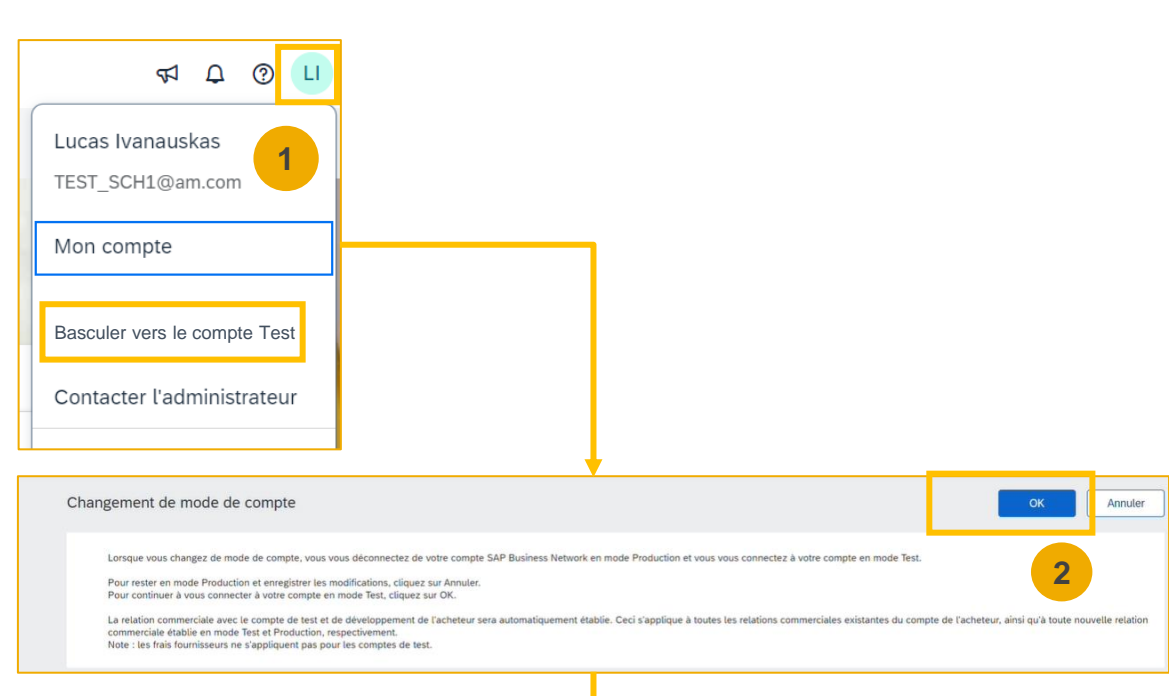

#### Pour configurer votre compte de test :

- Cliquez sur votre nom d'utilisateur sur votre écran d'accueil Ariba, puis sélectionnez Basculer vers le compte Test. Ce bouton est disponible uniquement pour l'administrateur du compte.
- Cliquez sur OK lorsque le réseau Ariba affiche un avertissement indiquant que Vous êtes sur le point de passer en mode test.
- 3. Sur cet écran, votre nom d'utilisateur test va être déjà pré-rempli en reprenant votre identifiant du compte de production avec le mot « test » dedans. Veuillez ne rien changer et utilisez le même mot de passe que votre compte de production.
  - Votre compte de test doit être configuré pour correspondre à votre compte de production.Cela garantira que les résultats des tests sont cohérents avec ce qui résultera en Production. Une fois que vous avez configuré votre compte de test, vous êtes prêt à recevoir un bon de commande de test.

Remarque :Les transactions du compte de test sont gratuites.

Le réseau affichera toujours le mode dans lequel vous êtes connecté (Production ou Test).Votre ID de compte de test comporte le suffixe « -T » annexé à votre ID réseau Ariba (ANID).

| Vous êtes sur le point de créer un e | compte en mode Test. a rela       | ation commerciale avec | le compte de test et de déve | loppement de l'acheteur sera automa | tiquement établie. Ceci : app | olique à toutes les relations | commerciales existar |
|--------------------------------------|-----------------------------------|------------------------|------------------------------|-------------------------------------|-------------------------------|-------------------------------|----------------------|
|                                      | Nor d'utili                       | sateur :* test-prueba@ | ∳saptest.com                 | <b>(i)</b>                          |                               |                               |                      |
|                                      | lot de                            | passe :*               |                              | ()                                  |                               | 3                             |                      |
|                                      | Confirmer le <mark>n</mark> ot de | passe :*               |                              |                                     |                               |                               |                      |

4.

#### **Comment trier et filtrer les commandes**

| (  | Commande(s) (7)  V Modifier le filtre   31 dem | iers jours |                                              |             |               | 1 |                        |                |                  |              |
|----|------------------------------------------------|------------|----------------------------------------------|-------------|---------------|---|------------------------|----------------|------------------|--------------|
| 1  | Clients                                        |            | Numéros de commande                          | Date de     | e création    |   | Statut de la commande  |                |                  |              |
|    | Sélectionner ou saisir une valeur              | ð          | Saisir une valeur                            | 31 de       | rniers jours  | ~ | Inclure v Sélectionner | ou s 🗗         |                  |              |
|    |                                                |            | <ul> <li>Correspondance partielle</li> </ul> |             |               |   |                        |                | •                |              |
|    |                                                |            | <ul> <li>Correspondance exacte</li> </ul>    |             |               |   |                        |                |                  |              |
|    | Afficher plus                                  |            |                                              |             |               |   |                        |                | Appliquer Ro     | éinitialiser |
|    |                                                |            |                                              |             |               |   | <b>2</b> Ré            | envoyer les co | nmandes en échec |              |
| N  | de commande                                    | Client     |                                              | Montant     | Date 4        |   | Statut de la commande  |                | Montant facturé  | Actions      |
| 40 | 03851932                                       | ArcelorM   | ittal Europe                                 | €1556.2 EUR | nov. 12, 2024 |   | Confirmé(e)            |                |                  |              |
| 40 | 03851923                                       | ArcelorM   | ittal Europe                                 | €139.32 EUR | nov. 12, 2024 |   | Reçu(e)                |                |                  |              |

- 1. Vous pouvez trier vos commandes par date la plus récente ou la plus ancienne, date de création ou statut de la commande
- 2. Vous pouvez filtrer **par le statut de chaque bon de commande**

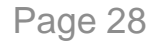

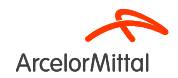

# 4. Support et Assistance

#### Nouveau portail fournisseur ArcelorMittal dédié à Ariba

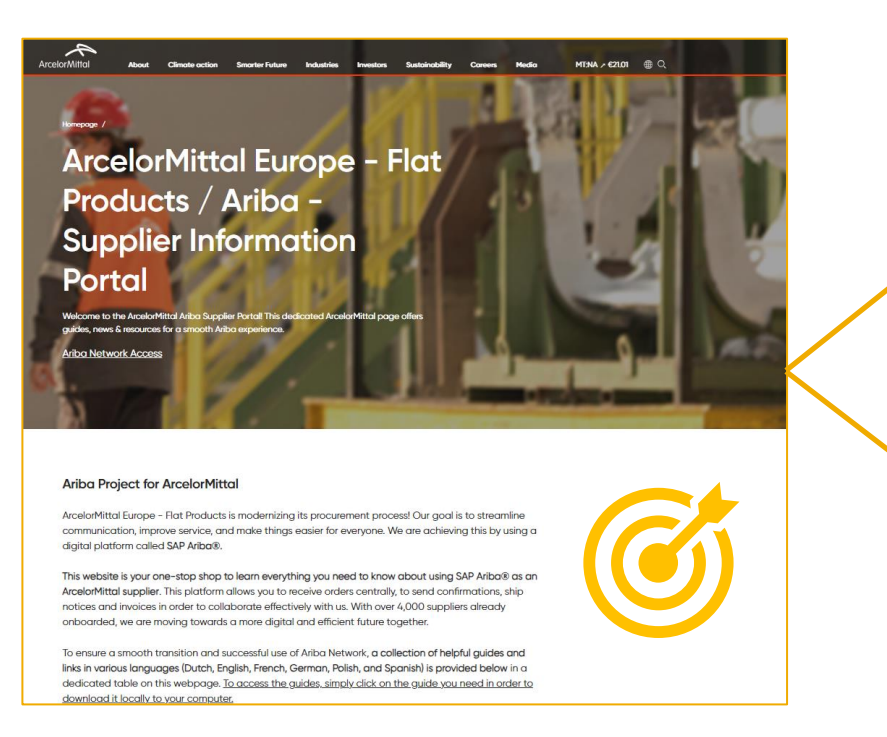

| Ariba - S | Supplier Inform                                        | nation Portal                                |                                                   |                                                                                               |                                                               |
|-----------|--------------------------------------------------------|----------------------------------------------|---------------------------------------------------|-----------------------------------------------------------------------------------------------|---------------------------------------------------------------|
|           | Account<br>Set Up                                      | Purchase<br>Order                            | Order<br>Confirmation                             | ASN                                                                                           | Invoice                                                       |
| Spanish   | Account Set<br>Up Guide.pdf<br>Onboarding<br>Guide.mp4 | <u>Purchase</u><br><u>Order</u><br>Guide.pdf | Confirmation<br>Guide.pdf<br>Webinar<br>Guide.pdf | ASN Guide.pdf<br>ASN Webinar<br>Video.mp4<br>How To Create<br>ASN Step by Step<br>- Guide.mp4 | Invoice<br>Guide.pdf<br>How To Create<br>Invoice<br>Guide.mp4 |

| Ticket cre | eation in Aril         | ba                     |                               |                        |                        |                        |
|------------|------------------------|------------------------|-------------------------------|------------------------|------------------------|------------------------|
| Dutch      | Ticket<br>Creation.pdf |                        |                               |                        |                        |                        |
| English    |                        | Ticket<br>Creation.pdf |                               |                        |                        |                        |
| French     |                        |                        | <u>Ticket</u><br>Creation.pdf |                        |                        |                        |
| German     |                        |                        |                               | Ticket<br>Creation.pdf |                        |                        |
| Polish     |                        |                        |                               |                        | Ticket<br>Creation.pdf |                        |
| Spanish    |                        |                        |                               |                        |                        | Ticket<br>Creation.pdf |

Votre portail fournisseur est accessible via le lien ci-dessous :

https://corporate.arcelormittal.com/ariba-supplier-information-portal

Page 30

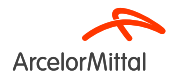

# Ariba Help Center : Comment créer un ticket ?

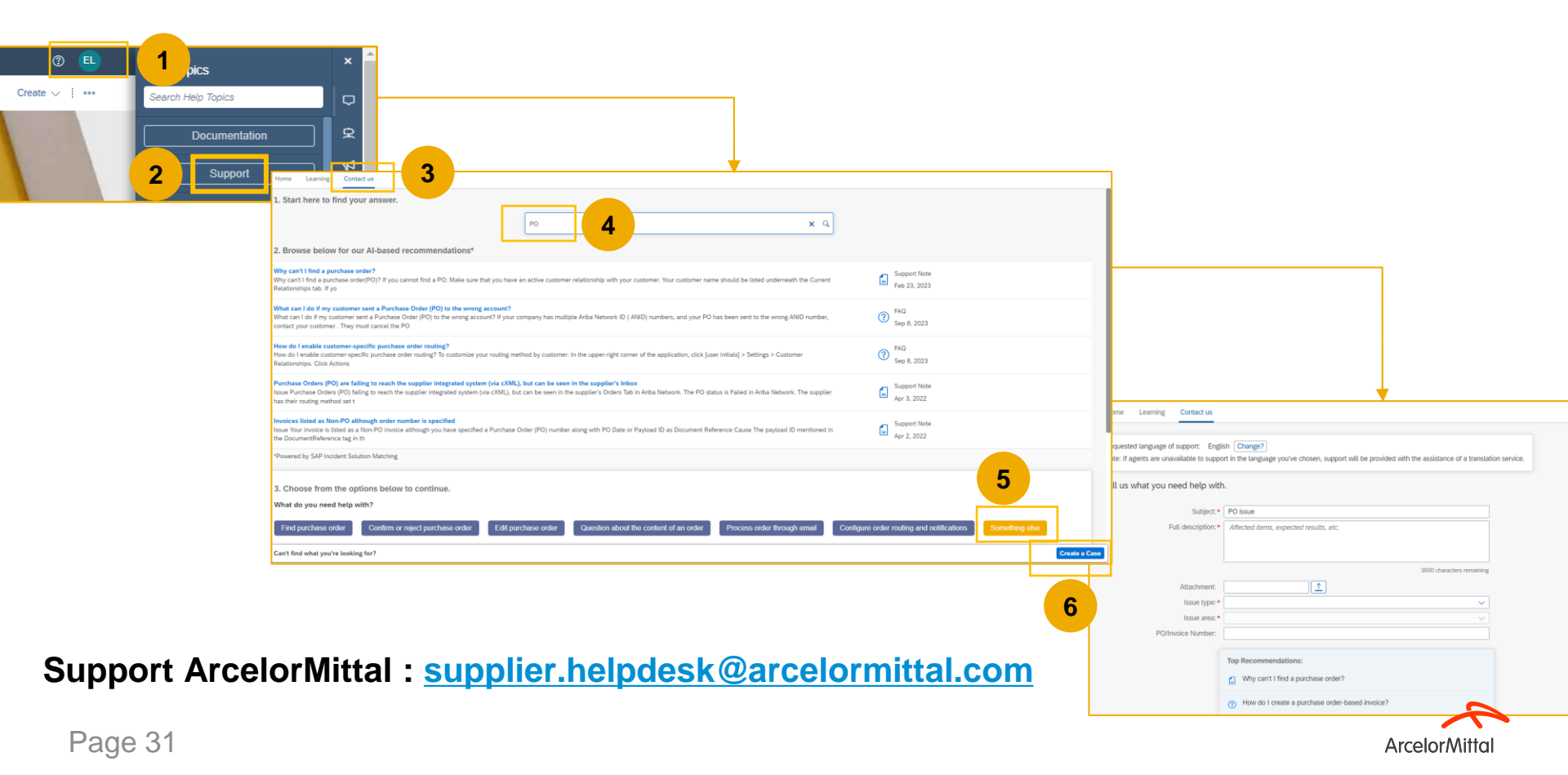

# **Liens utiles**

Portail du réseau Ariba : https://supplier.ariba.com

Portail d'information fournisseur ArcelorMittal sur les sujets Ariba: Lien

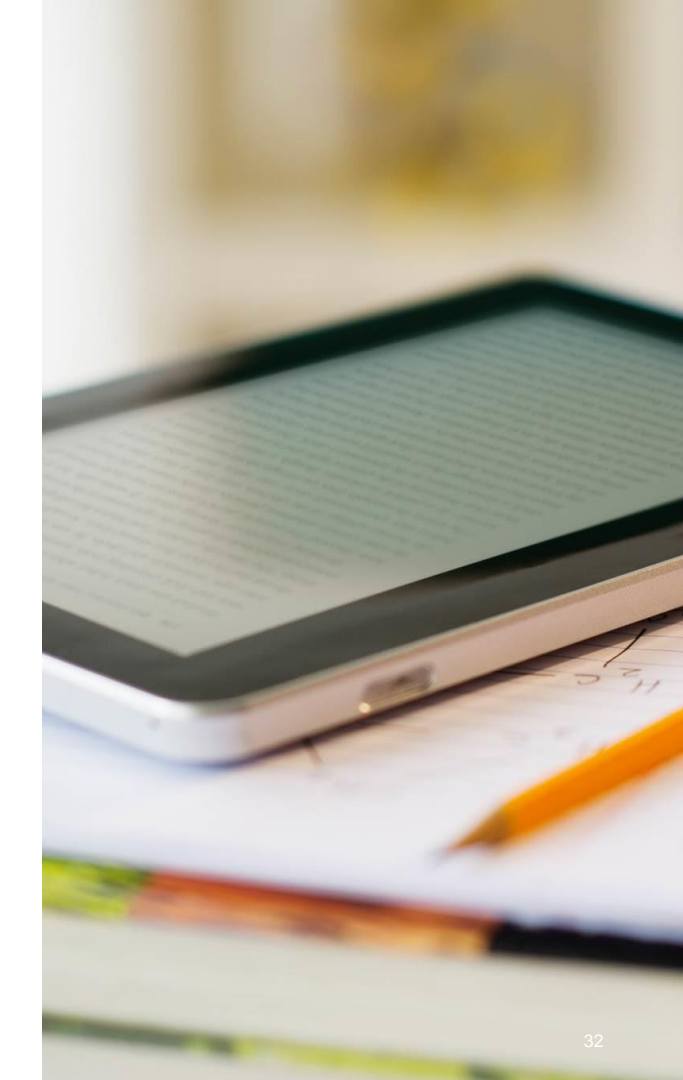

# 4. Prochaines étapes

# **Prochaines étapes**

Assistez aux prochains webinaires sur la confirmation de commande et l'avis d'expédition

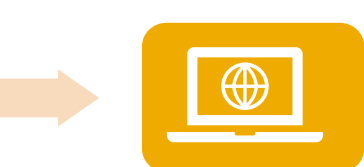

Rendez-vous sur votre nouveau portail d'information fournisseurs Ariba et familiarisez-vous avec notre documentation qui vous est destinée

Contactez le centre d'aide d'Ariba si vous avez des questions

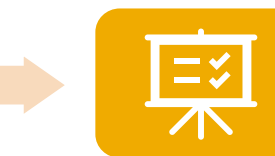

Acceptez l'email invitation qui a été envoyée sur Ariba

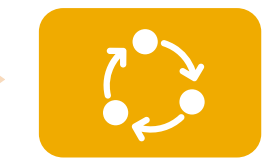

Inscrivez-vous, configurez votre compte et soyez prêt à recevoir votre première commande

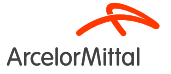

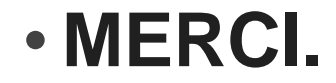

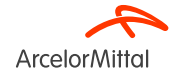

# **Comment utiliser Teams et poser des questions ?**

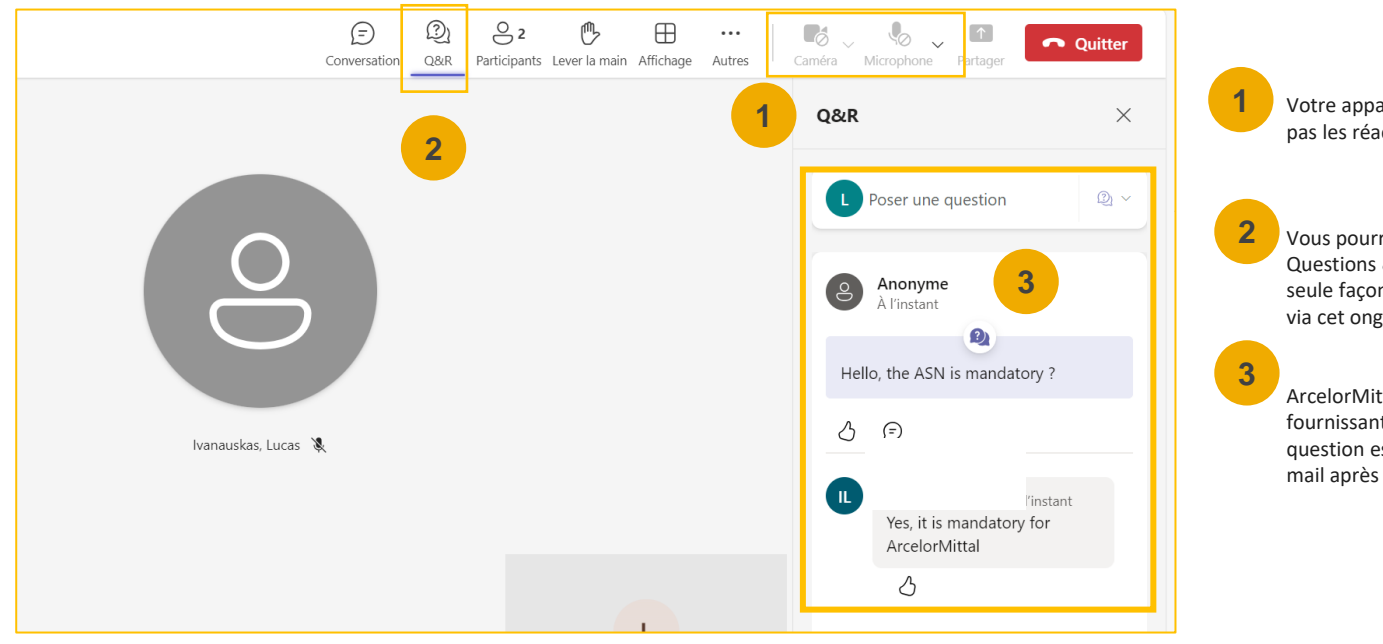

Votre appareil photo et votre son seront désactivés.Vous ne pourrez pas les réactiver.

Vous pourrez poser des questions à ArcelorMittal via l'onglet Questions & Réponses (Q&R).Comme votre audio sera désactivé, la seule façon d'échanger avec ArcelorMittal sera de poser des questions via cet onglet Q&R

ArcelorMittal répondra à vos questions en les lisant à haute voix et en fournissant une réponse qui profitera aux autres participants.Si votre question est spécifique, vous recevrez une réponse individuelle par email après le webinaire.

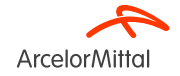